# **USER'S GUIDE**

# **Dr.DCOM Utility**

| Smar Dr. DCOM v7.00.117                        | - 1 1                                 |                  |
|------------------------------------------------|---------------------------------------|------------------|
| File Edit View Node Server                     | <u>T</u> ools <u>H</u> elp            |                  |
|                                                |                                       |                  |
| ·····₽ My Computer<br>⊕-∰ Network Neighborhood | General Test Config Comment           |                  |
|                                                | Ping the machine by ICMP echo request | Eing             |
|                                                | Connect to Remote Registry Service    | <u>R</u> egistry |
|                                                | Perform DCOM communication test       |                  |
|                                                | Start a Server by CLSID/ProgID        | <u>Start</u>     |
| 13:08:32 Smar Dr. DCOM                         | I v7.00.117                           |                  |
| 13:08:32 Checking Loca                         | al Machine configuration              |                  |
| 13:00:55 Starting Regi                         | Stry fuitor                           |                  |
| Ready                                          |                                       | NUM              |

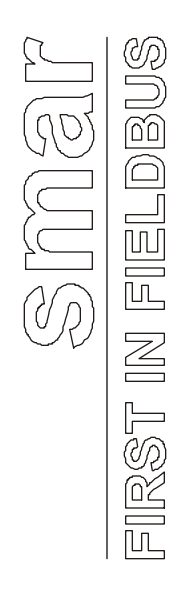

Dr.DCOM

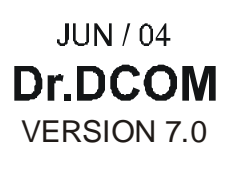

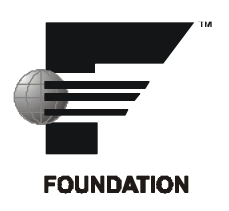

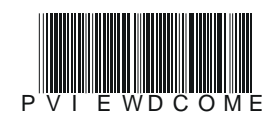

# smar

#### BRAZIL

Smar Equipamentos Ind. Ltda. Rua Dr. Antonio Furlan Jr., 1028 Sertăozinho SP 14170-480 Tel.: +55 16 3946-3510 Fax: +55 16 3946-3554 e-mail: smarinfo@smar.com

#### GERMANY

Smar GmbH Rheingaustrasse 9 55545 Bad Kreuznach Germany Tel: + 49 671-794680 Fax: + 49 671-7946829 e-mail: infoservice@smar.de

## USA

Smar International Corporation 6001 Stonington Street, Suite 100 Houston, TX 77040 Tel.: +1 713 849-2021 Fax: +1 713 849-2022 e-mail: sales@smar.com

# BO 9001 : 2000 INMETRO

#### ARGENTINA Smar Argentina

Soldado de La Independencia, 1259 (1429) Capital Federal – Argentina Telefax: 00 (5411) 4776 -1300 / 3131 e-mail: smarinfo@smarperifericos.com

## MEXICO

Smar México Cerro de las Campanas #3 desp 119 Col. San Andrés Atenco Tlalnepantla Edo. Del Méx - C.P. 54040 Tel.: +53 78 46 00 al 02 Fax: +53 78 46 03 e-mail: ventas@smar.com

#### Smar Laboratories Corporation

10960 Millridge North, Suite 107 Houston, TX 77070 Tel.: +1 281 807-1501 Fax: +1 281 807-1506 e-mail: smarlabs@swbell.net

## Specifications and information are subject to change without notice.

web: www.smar.com

For the latest updates, please visit the SMAR website above.

CHINA Smar China Corp. 3 Baishiqiao Road, Suite 30233

Beijing 100873, P.R.C. Tel.: +86 10 6849-8643 Fax: +86-10-6894-0898 e-mail: info@smar.com.cn

#### SINGAPORE

Smar Singapore Pte. Ltd. 315 Outram Road #06-07, Tan Boon Liat Building Singapore 169074 Tel.: +65 6324-0182 Fax: +65 6324-0183 e-mail: info@smar.com.sg

#### Smar Research Corporation

4250 Veterans Memorial Hwy. Suite 156 Holbrook , NY 11741 Tel: +1-631-737-3111 Fax: +1-631-737-3892 e-mail: sales@smarresearch.com

## FRANCE

Smar France S. A. R. L. 42, rue du Pavé des Gardes F-92370 Chaville Tel.: +33 1 41 15-0220 Fax: +33 1 41 15-0219 e-mail: smar.am@wanadoo.fr

# Index

| INTRODUCTION                   | 1 |
|--------------------------------|---|
| Purpose of Dr. DCOM            | 1 |
| ARCHITECTURE                   | 2 |
| Overview                       | 2 |
| USING DR. DCOM DIAGNOSTICS     | 3 |
| Browsing Network Nodes         | 3 |
| Browsing OPC Servers           | 3 |
| Configuring DCOM with Dr. DCOM | 4 |
| DCOM TROUBLESHOOTING UTILITIES | 4 |
| Traceroute                     | 5 |
| ADVANCED DR. DCOM FEATURES     | 6 |
| Dr.DCOM Options                | 6 |
| Output Logging                 | 6 |

# Dr. DCOM

# Introduction

# Purpose of Dr. DCOM

With the introduction of the OPC Foundations Plug and Play communications standard called OPC Data Access and recently the OPC Alarm / Events Specifications a universal diagnostics and analysis utility was needed by industry. Dr.DCOM helps the user to set up DCOM so OPC Servers and Clients can easily and seamlessly work properly.

Dr. DCOM product consists of two components:

- The Dr.DCOM utility itself
- ProcViewAgent utility

The ProcViewAgent is an invisible COM component that is installed on every node in the network. It gathers information about the particular node and makes it available to Dr.DCOM.

Dr. DCOM User Interface consists of three elements:

- A Tree view containing available nodes and servers
- A Dialog view with property pages of the currently selected object

The tabbed property pages contain:

- Generic information about the respective object
- Set-up tools
- An Output window

Smar' Dr. DCOM is a standard part of all Smar OPC-to-the-CORE products, including the following:

- ProcessView Enterprise Edition Products
- OPC ToolWorX Advanced OPC Toolkits

SMAR Dr. DCOM Utility allows users to create test applications and supports the following Microsoft Operating Systems:

- Windows NT
- Windows 2000
- Windows 98
- Windows CE Future Version special Pocket Dr. DCOM

# Architecture

## Overview

Smar' Dr. DCOM is a diagnostic utility that has two basic tasks:

- Get the information about local and remote nodes and about OPC servers installed on them and analyze that information. Dr.DCOM can check whether OPC would work properly with a specific network and DCOM configuration.
- Help user to set up DCOM and OPC server so they will work in a network. To fulfill this task Dr.DCOM uses the formerly obtained information.

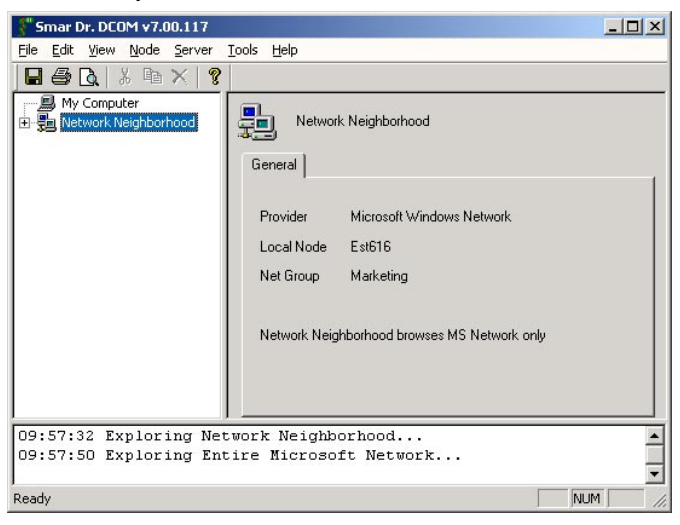

#### **Dr.DCOM Browsing OPC Servers**

Dr.DCOM browses OPC Servers on the local node and gets information about them.

Dr.DCOM also contains tools for troubleshooting Intranet and Internet networking issues, such as PING and TRACEROUTE. It can connect to a remote node's registry and to its OPC servers using DCOM.

To get information about specific OPC servers on any particular network node, Dr.DCOM uses three different methods to acquire detailed information:

- <u>ProcViewAgent</u> Dr.DCOM gets information from ProcViewAgents installed on the network nodes. This is the preferred method since GenAgent gets information about both OPC 1.0 and 2.0 servers.
- <u>OPCEnum Method</u> a component similar to ProcViewAgent. Since it was defined by OPC 2.0 it may not get the information about OPC 1.0 servers.
- 3. <u>Browsing remote registry</u> unlike the OPCEnum and GenAgent methods some extra permissions must be set for accessing remote registry.

| Network Node                          |                  |
|---------------------------------------|------------------|
| General Test Config Comment           |                  |
| Ping the machine by ICMP echo request | <u>P</u> ing     |
| Connect to Remote Registry Service    | <u>R</u> egistry |
| Perform Dr. DCOM communication test   | <u>D</u> СОМ     |
| Start a Server by CLSID/ProgID        |                  |
|                                       | <u>S</u> tart    |
|                                       |                  |

**Network-troubleshooting Tools** 

Dr.DCOM contains network-troubleshooting tools.

# Using Dr. DCOM Diagnostics

# **Browsing Network Nodes**

The Dr.DCOM can obtain basic information from network nodes. To get the information just connect to a node and select the *General* tab in the dialog view.

Connecting to a node:

- Select the node in the tree view
- Right-click it to open the context menu
- Select either "Connect" to use the default method (GenAgent),
- Or select "Custom Connect" and pick up a method you want

You may also double-click the selected node, if this option is enabled. See the Options dialog.

| Network      | Node                 |
|--------------|----------------------|
| General Test | Config Comment       |
| Node Name    | Petr                 |
| Net Group    | Smar_czech           |
| System       | Microsoft Windows NT |
| Version      | 4.00.1381            |
| Updates      | Service Pack 4       |
| Status       | Connected            |
|              |                      |
| -            |                      |

**Network Node Information** 

# **Browsing OPC Servers**

To get more information about a particular OPC server on the selected node, select the OPC Server you want and choose "Connect". Dr.DCOM will connect to the given OPC Server. Two new tabs will appear in the dialog view – *Tests* and *Interfaces*.

In the *Interfaces* tab are listed interfaces supported by the selected server. When you click the 'Test' button Dr.DCOM will check whether the selected server supports all interfaces needed for OPC 1.0 or 2.0. The results of the test are displayed in the Output window.

| 14:15:44 | Disconr | necting | from   | Genåger  | nt brows | ser  |        |      |        |  |
|----------|---------|---------|--------|----------|----------|------|--------|------|--------|--|
| 14:15:47 | Explori | ing OPC | Data   | Access   | Server   | Cate | egory. |      |        |  |
| 14:15:56 | test> S | Server  | ICONIC | S.Simul  | lator.1  | OPC  | v1.0   | test | PASSED |  |
| 14:15:56 | test> 2 | Server  | ICONIC | CS.Simul | lator.1  | OPC  | v2.0   | test | PASSED |  |
|          |         |         |        |          |          |      |        |      |        |  |

#### Test results in the Output window

| eneral Config Comment Tests  | Interf | aces |     |   |
|------------------------------|--------|------|-----|---|
| Interfaces                   | v1.0   | v2.0 | Sup | Ŀ |
| OPCServer                    |        |      |     | 1 |
| IUnknown                     | Yes    | Yes  | Yes |   |
| IOPCCommon                   | No     | Yes  | Yes |   |
| 10PCServer                   | Yes    | Yes  | Yes |   |
| IOPCBrowseServerAddressSpace | Opt    | Opt  | Yes |   |
| 10PCServerPublicGroups       | Opt    | Opt  | No  |   |
| IPersistFile                 | Opt    | Opt  | No  |   |
| 10PCItemProperties           | No     | Yes  | Yes |   |
| IConnectionPointContainer    | No     | Yes  | Yes |   |

#### Supported Interfaces

Dr.DCOM shows interfaces supported for the selected OPC Server.

٠

# Configuring DCOM with Dr. DCOM

#### **Configuring Network Nodes**

Dr.DCOM can configure your local and network nodes in order to work properly with OPC. Several things must be set up, depending on the operating system used, etc. For instance, User Level or Share Level Security must be properly set up under Win95/98.

Configure the settings that affect the whole node first.

- Select a node, either local or remote.
- Select the Config tab
- Click either AutoConfig this will set up the node with reasonable defaults,
- Or click Wizard. This will start a wizard that will guide you through the setup process.

Note: To set up the defaults you may also choose AutoConfig from the node's right click menu.

| Network Node                                                                                                    |
|----------------------------------------------------------------------------------------------------|
| General Test Config Comment                                                                                         |
| Automatic DCOM Configuration                                                                                        |
| Modifies system settings to allow DCOM communication<br>You need registry connection to a node<br><u>AutoConfig</u> |
| DCOM Config Wizard                                                                                                  |
| Allows you to go step by step through DCOM configuration                                                            |
| Wizard                                                                                                    |
|                                                                                                    |

#### **Configuration Tab**

Choose either AutoConfig or the Wizard to configure nodes

## **Configuring OPC Servers**

With Dr.DCOM you may also configure OPC Servers. Dr.DCOM sets up everything what you would normally have to set up with DCOMCNFG utility – i.e. access and launch permissions for particular OPC servers, etc.

AutoConfig and Wizard modes are available for configuring OPC Servers too.

To configure a server, select it and follow the same steps as when configuring a node.

# **DCOM Troubleshooting Utilities**

The DCOM troubleshooting utilities are available in the Tools menu.

#### **DCOMCnfg**

This is a standard utility provided with Windows NT or with DCOM for Win95/98. Use it to view and/or tune the DCOM settings. However, Dr.DCOM makes most work for you.

#### RegEdit

Standard registry editor provided with Windows.

#### Ping

Utility for troubleshooting TCP/IP addresses. Use this utility to check whether the TCP/IP connection works properly. This utility uses standard internet ICMP protocol.

| ing      |        |                |         |
|----------|--------|----------------|---------|
| Node     | smar.p | rocessview.com | OK      |
| Data Len | 32     | bytes          | Cancel  |
| TTL      | 128    | hops           | Default |
| Time-out | 1      | sec            |         |
| Count    | 5      |                |         |

**Ping Parameters Dialog** 

Enter the node name or IP address in the node field. You may also modify other parameters. When you click OK, Dr.DCOM will start pinging the selected node. See the results in the Output window.

```
15:56:21 Ping genesis.iconics.com (12.15.133.6): 128 ttl, 32 data bytes ▲
15:56:21 ping> Reply from 12.15.133.6: bytes=32 time=370 ms ttl=41
15:56:23 ping> Reply from 12.15.133.6: bytes=32 time=531 ms ttl=41
15:56:25 ping> Reply from 12.15.133.6: bytes=32 time=731 ms ttl=41
15:56:26 ping> Reply from 12.15.133.6: bytes=32 time=530 ms ttl=41
```

# **Ping Results**

The Ping results. The selected node replies, thus the Internet connection is OK.

# Traceroute

Familiar TCP/IP Utility for tracing the number of Hops messages take to reach their destination. Trace route utility does not only check whether a selected node is available, but also the route to it.

| Traceroute | •        |              | D       |
|------------|----------|--------------|---------|
| Node       | smar.pro | cessview.com | OK      |
| Data Len   | 32       | bytes        | Cancel  |
| Max TTL    | 30       | hops         | Default |
| Time-out   | 1        | sec          |         |

**Trace Route Parameters Dialog** 

# Advanced Dr. DCOM Features

# **Dr.DCOM Options**

To set up options in Dr.DCOM, select View | Options. A tabbed dialog box will appear.

## **Browsing Options**

On the *Browsing* tab you may modify behavior of the tree view. In the Auto Connect section select whether you want to connect to a node or OPC server on a double click.

In the Node Connection section specify what browsing method(s) should be used when obtaining information from nodes. You may also select order that the methods will be used in.

| Browsing Output                                                              |              |
|------------------------------------------------------------------------------|--------------|
| Auto Connect           Image: Connect to Node on Image: Connect to Server on | Double Click |
| Node Connection<br>C Enable GenAgent<br>Enable Registry<br>C Enable OPCEnum  | Method Order |

**Browsing Options** 

# **Output Options**

On the Output tab specify how the output messages should look like.

| Browsing Output                                    |                 |
|----------------------------------------------------|-----------------|
| Prompt Display Date Display Iime Display Hints     | <u>D</u> efault |
| Line<br>Split Lines<br><u>C</u> haracters per line | 80              |

**Output Options** 

# **Output Logging**

Dr.DCOM can log output messages into a text file. Select View | Logging to specify a log file.